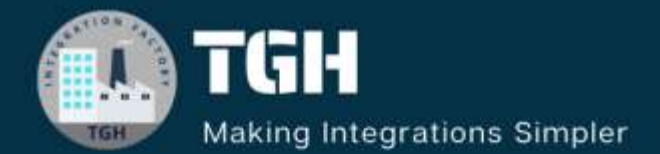

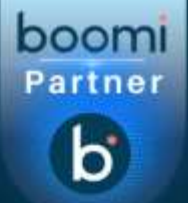

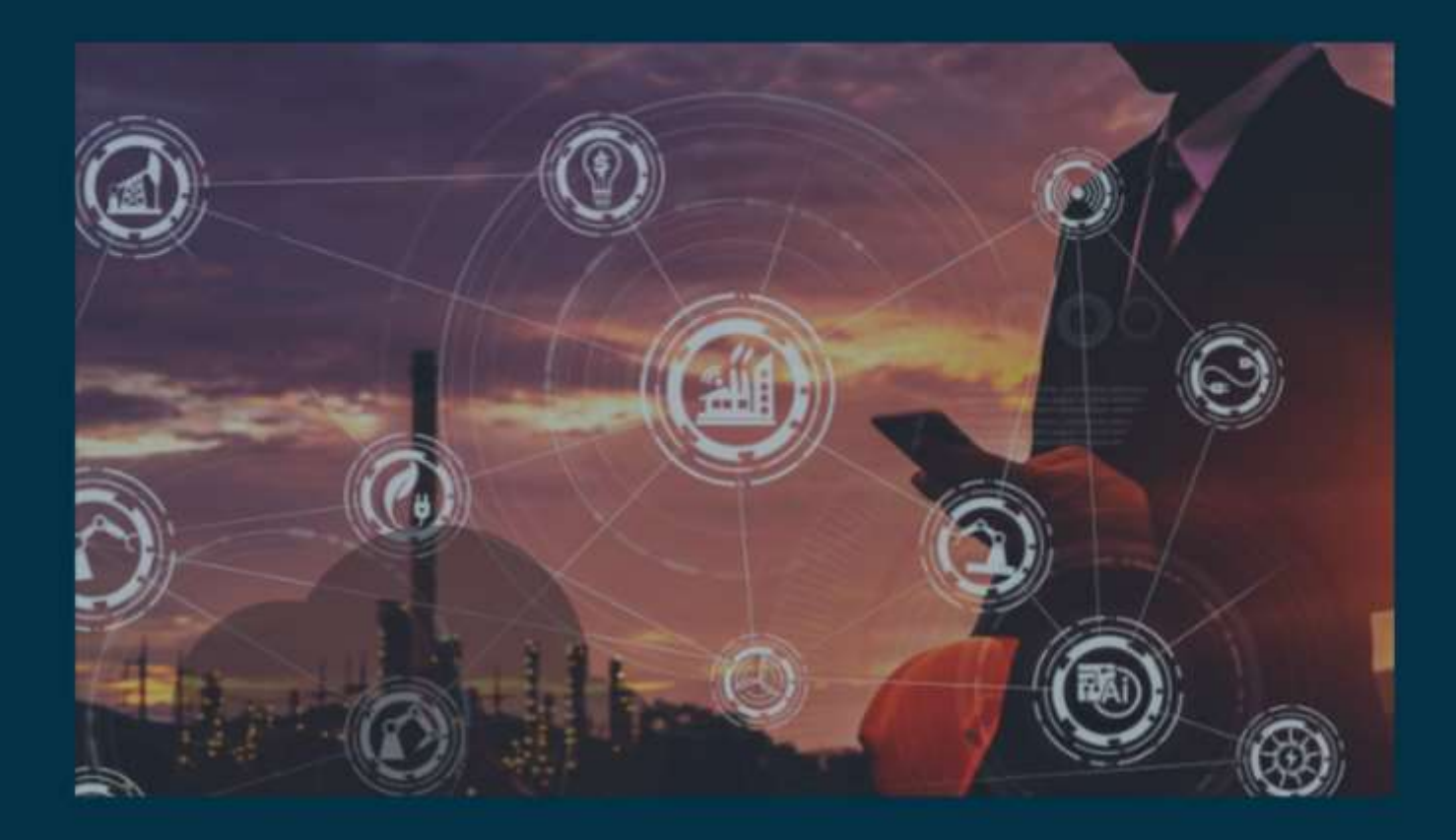

# Get Details of Deployed API's Using GraphQL

Author Sharukh Khan Darvesh

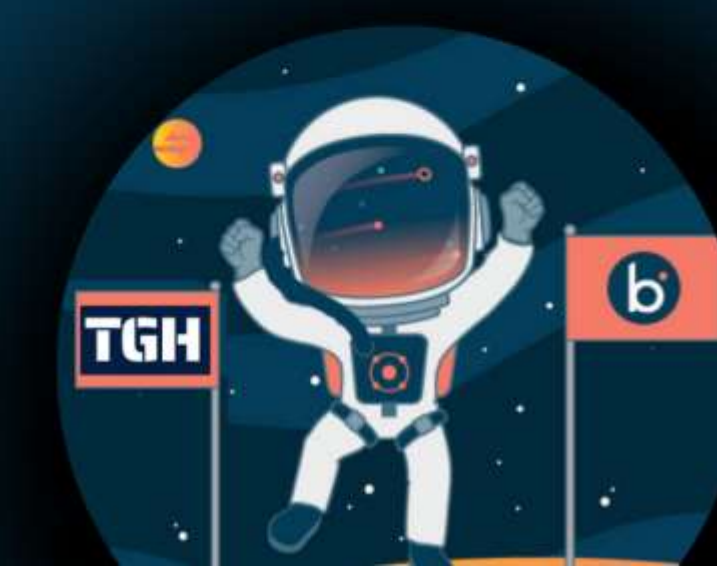

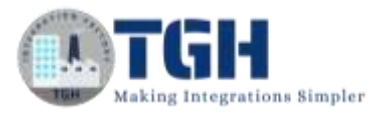

## **Contents:**

- 1. Introduction
- 2. Advantages
- 3. Functions
- 4. GraphQL Categories
- 5. Metrics
- 6. Prerequisites
- 7. Practical Implementation
- 8. References

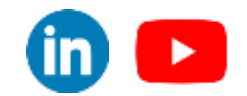

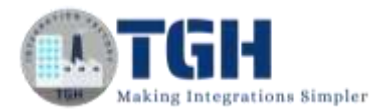

## **Introduction:**

- GraphQL is a query language for API's and a runtime for executing those queries against our requested data.
- GraphQL provides a more efficient, powerful, and flexible alternative to the traditional REST API.

## Advantages:

- With GraphQL, we can request only the data that we need, and nothing more. This helps in reducing over-fetching or under-fetching of data, which is a common issue with REST API's.
- GraphQL queries are hierarchical and closely match the structure of the data they retrieve. This makes it easy to understand and predict the shape of the response.
- GraphQL typically uses a single endpoint for all queries and mutations.
- GraphQL API's are defined by a schema that specifies the types of data that can be queried.

## **Functions:**

- Functions have arguments that are passed in when a function is executed.
- Functions are implemented via HTTP Post of a text payload containing the function call to a server.
- GraphQL has two primary Functions:
- i. **Query** It is a function for reading the data from the server and displaying it. Like any database query, this will connect to the GraphQL API endpoint and retrieve the necessary data.
- ii. **Mutation** It is an update to server-side data, means that you can change values with new values. A Mutation can be used to insert, update, or delete data.

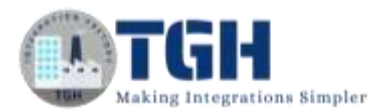

## **GraphQL Categories:**

| Category                                       | QUERY           | MUTATION        |
|------------------------------------------------|-----------------|-----------------|
| Authentication Source category                 | Supported       | Supported       |
| Broker Basic Authentication Migration category | x Not supported | Supported       |
| Deployed API Application category              | x Not supported | ✓ Supported     |
| Deployed API category                          | Supported       | Supported       |
| Deployed API Plan category                     | Supported       | Supported       |
| Developer Portal Publishing category           | Supported       | ☑ Supported     |
| Environment Migration category                 | Supported       | Supported       |
| Environments category                          | Supported       | x Not supported |
| Forward Proxy on Gateway category              | Supported       | Supported       |
| Gateway category                               | Supported       | Supported       |
| Metrics                                        | Supported       | x Not supported |
| Runtime category                               | Supported       | x Not supported |

## **Metrics:**

- API Management Metrics services collect the metadata of API calls through the API Gateway or the Web Services Server and allows you to retrieve the data using a GraphQL client.
- Metrics services return information such as the count of calls per API, successful API requests, popular authentication types for APIs, and the quota status of a subscribed API.
- Boomi retains metrics data for 540 days.

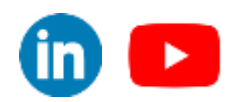

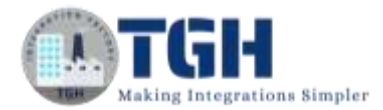

## **Pre-Requisites To Enable Metrics Data Collection:**

- By default, metrics services are disabled. You can enable the services in two ways:
- 1. Enable in Settings > Account > Features > API Metrics Access.
- 2. Enable on the API Gateway, Molecules, and Clouds in Properties > Settings & Configuration > Properties > Advanced > Capture API Metrics.
- You must restart each Gateway after enabling or disabling API Metrics.

## **Practical Implementation in Boomi:**

Let us see how to get details of deployed API's using GraphQL.

Step 01: First we need to enable API Metrics. Click on Settings.

Enable in Settings > Account Information & Setup > Features > API Metrics Access.

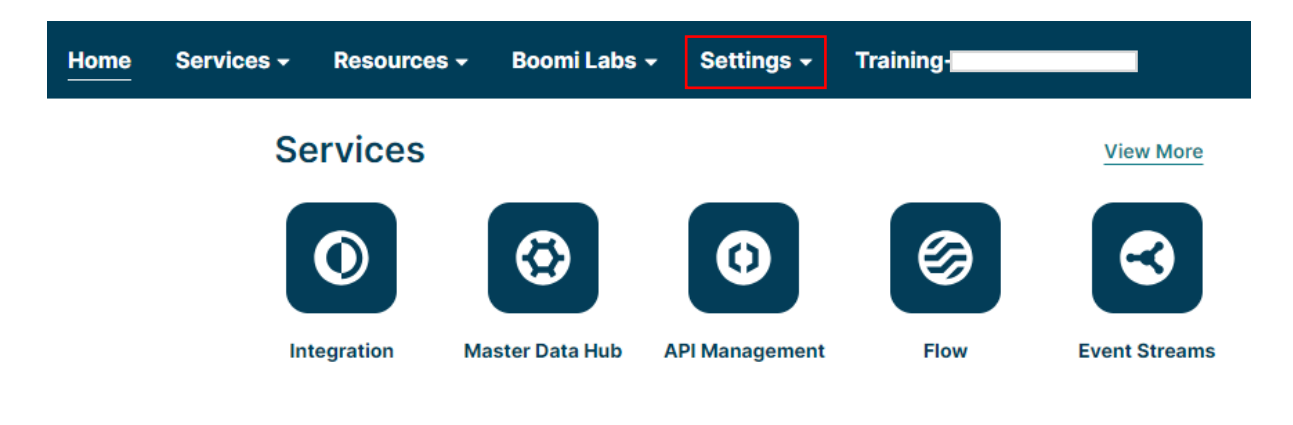

### **Recent Work**

©TGH Software Solutions Pvt. Ltd.

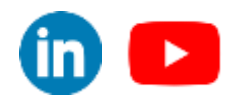

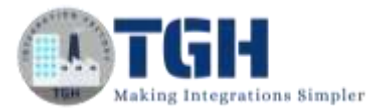

Step 02: click on Account Information & Setup, a new tab will open.

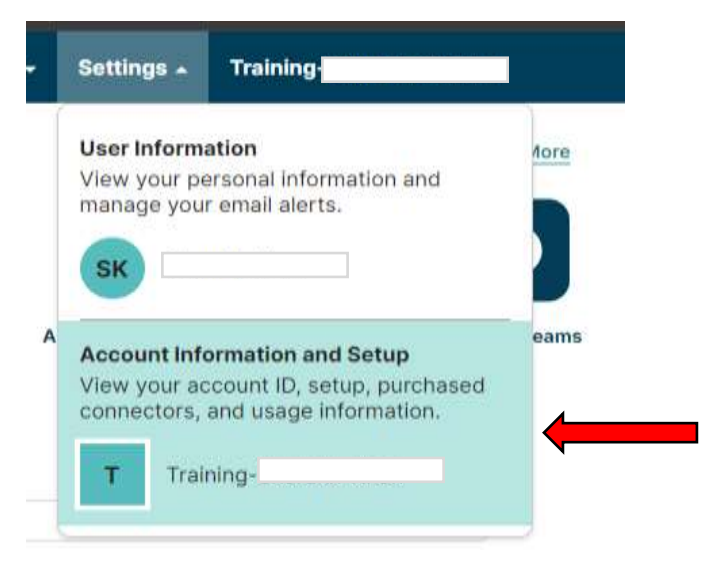

Step 03: Click on features and scroll down. You will get to see a toggle API Metrics and Dashboard, turn ON the toggle so that the metrics will be captured.

| b Home Servio         | ces • Resources • Boomi Labs •                                                                 | Settings - Training                                                                                            |
|-----------------------|------------------------------------------------------------------------------------------------|----------------------------------------------------------------------------------------------------|
| Settings              | use of the AtomSphere platform. By allowing                                                    | Data Collection, you allow statistical data and                                                                |
| My User Settings      | electronically to Boomi ("us" or "we"), authori<br>your overall experience with the AtomSphere | ize us to retain and use the information to improve<br>e platform and its elements, to perform security and    |
| User Information      | operations management, to provide services                                                     | to you to protect against fraudulent and illegal                                                               |
| Email Alerts          | make informed product decisions, and to fur                                                    | ther enhance our Data Collection with new                                                                      |
| Authentication        | capabilities. Further details are set out in the                                               | User Guide.                                                                                                    |
| AtomSphere API Tokens | Data Collection                                                                                |                                                                                                    |
| Preferences           |                                                                                                |                                                                                                    |
|                       | RSS Feeds                                                                                      |                                                                                                    |
| Account               | Enable or disable user access to RSS Monitor                                                   | feeds and RSS Alerts Only feeds associated with this                                                           |
| Account Information   | account. Learn more about RSS Feeds Acc                                                        | cess. 🗗                                                                                                    |
| Features              |                                                                                                |                                                                                                    |
| Licensing             | RSS Feeds Access                                                                               | OFF OFF                                                                                                    |
| Publisher             |                                                                                                |                                                                                                    |
| Usage Agreement       | API Metrics and Dash                                                                           | board                                                                                                    |
| Account Access        | Enabling these features will cause Atoms, Mo<br>data, and also grant users access to our adva  | ecules, Clouds, and Gateways to capture API Metrics<br>need API dashboard. The API dashboard provides a        |
| User Management       | comprehensive overview of API usage statisti<br>Gateways, the local work directory must also   | ics and in-depth analytics. For Molecules, Clouds, and be set. Learn more about <u>API Metrics</u> [2] and the |
| AtomSphere API        | API Dashboard .                                                                                |                                                                                                    |
| Token Management      | API Metrics and Dashboard Access                                                               | ON                                                                                                    |
|                       |                                                                                                |                                                                                                    |
| Trusted IP Addresses  |                                                                                                |                                                                                                    |

#### ©TGH Software Solutions Pvt. Ltd.

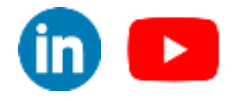

#### Step 04: Go to services and select API Management.

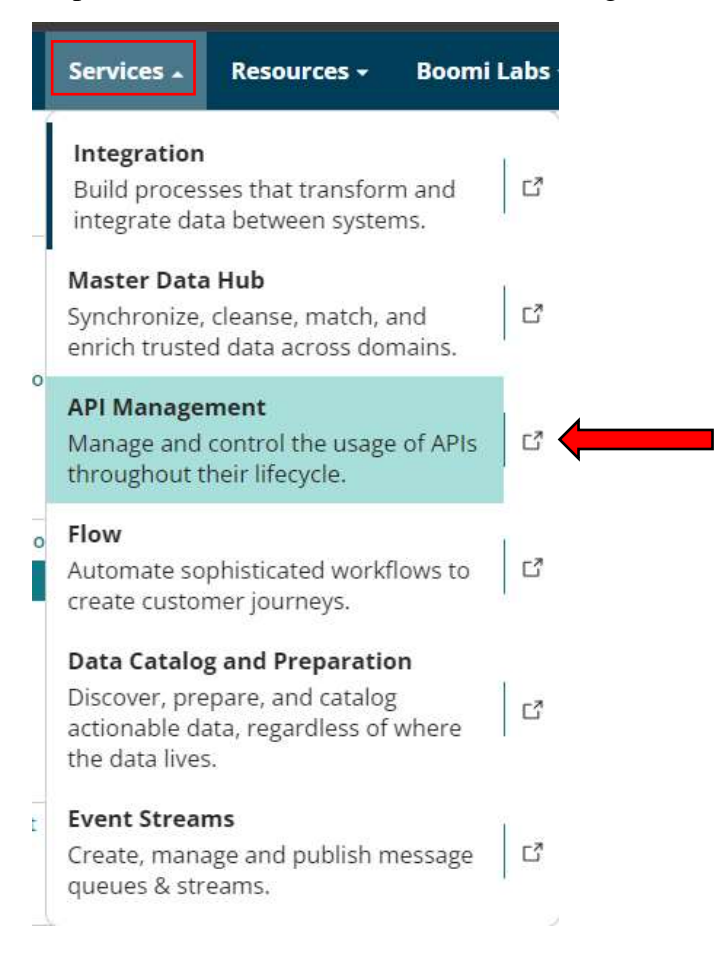

#### Step 05: A new tab will open, click on Configure Server and select Gateways.

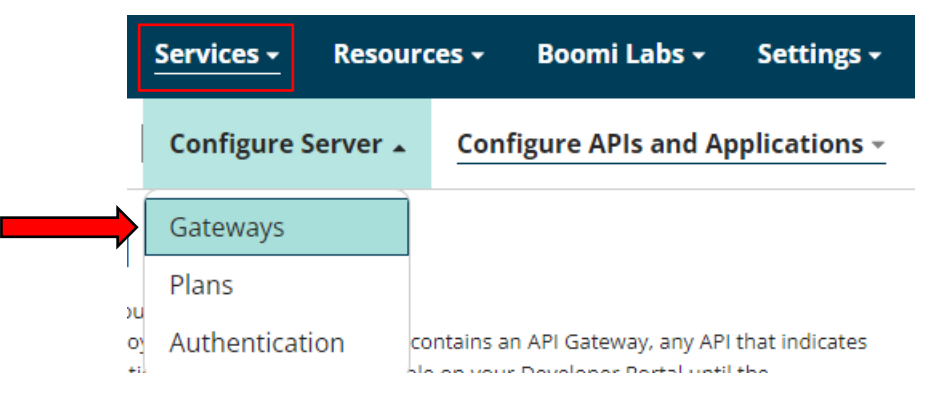

#### ©TGH Software Solutions Pvt. Ltd.

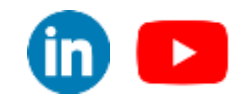

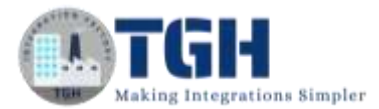

#### Step 06: Click on your gateway.

| Gateways 🔅           |                             |                           |                                  |
|----------------------|-----------------------------|---------------------------|----------------------------------|
| Gateways & Environme | nts Environment Migratior   | 1                         |                                  |
| • Add a Gateway      | Search Gateway or Environme | nt Names Search           |                                  |
| Status               | Issues                      | Gateway Name              | <ul> <li>Environments</li> </ul> |
| I Online             |                             | SRK_Training_Gateway      | Envmnt                           |
|                      |                             | Not Attached to a Gateway | -                                |
|                      |                             |                           |                                  |

Step 07: A new tab will appear there we need to select properties and inside it advanced options check the checkbox of capture API metrics and save it. Then you need to restart your runtime.

| b       | Home         | Services -       | Resources -  | Boomi Labs -      | Settings -    | Training |         |             |
|---------|--------------|------------------|--------------|-------------------|---------------|----------|---------|-------------|
| API Mar | nagement     | Configure        | Server - Con | figure APIs and A | pplications + | Publish  | Approve | Dashboard - |
| API Gat | eways » SRK, | Training_Gateway |              |                   |               |          |         |             |

| SRK_ | Training_ | _Gateway |
|------|-----------|----------|
|------|-----------|----------|

| Gateway Information<br>Startup Properties<br>Cluster Status<br>Log Files<br>Java Information | View and edit the API Gateway propertie<br>viewed while the API Gateway is offline,<br>on the Advanced and Custom tabs are o<br>* Required fields<br>Basic Advanced Custom | rs. While the properties on the Basic<br>the Gateway must be online to edit t<br>inly available to view and edit while th | tab are available to be<br>hem. The properties<br>ne Gateway is online. |     |
|----------------------------------------------------------------------------------------------|----------------------------------------------------------------------------------------------------|----------------------------------------------------------------------------------------------------|-------------------------------------------------------------------------|-----|
| Settings & Configuration:                                                                    | Account Working Data Directories                                                                                                    | v                                                                                                    | Add a Property                                                          |     |
| Properties                                                                                   | Property Name                                                                                                    | Property Value                                                                                                    |                                                                         |     |
| ocation Settings                                                                             | Capture API Metrics                                                                                                    |                                                                                                    | 1                                                                       | × 🛈 |
| orward Proxy Settings                                                                        | Client Default Connect Timeout                                                                                                    | 120000                                                                                                    |                                                                         | × 🛈 |
| Developer Portal Settings<br>Execution Settings                                              | Client Default Read Timeout                                                                                                    | 120000                                                                                                    |                                                                         | × ④ |
|                                                                                              | JGroups Clustered Library Version                                                                                                    | 3                                                                                                    |                                                                         | × 🛈 |
| eployment:<br>ateway Version                                                                 | Java Security Compatibility                                                                                                    | 2021.01                                                                                                    |                                                                         | ×   |
| Runtime Release Scheduling                                                                   | Prefer IPv4 Stack                                                                                                    |                                                                                                    | 3                                                                       | × 🛈 |
|                                                                                              | Retry HTTP Post                                                                                                    |                                                                                                    |                                                                         | ×   |

#### ©TGH Software Solutions Pvt. Ltd.

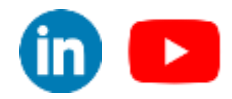

Step 08: Once we restart the runtime engine we can see API Explorer in the Resources.

| Resources 🔺                                            | Boomi Labs <del>-</del>                          | Set                 | tings          | •             |
|--------------------------------------------------------|--------------------------------------------------|---------------------|----------------|---------------|
| Documentation<br>Read the officia<br>current feature   | <b>n</b><br>Il documentation f<br>s.             | or all              | C <sup>3</sup> | •             |
| Support<br>Open a suppor<br>and get answer             | t case to resolve is<br>s.                       | sues                | ď              |               |
| <b>Community</b><br>Ask questions,<br>join groups with | <mark>share knowl</mark> edge,<br>n other users. | and                 | ď              | 25<br>0<br>16 |
| <b>Training</b><br>Develop core co<br>Boomi's certific | ompetencies as pa<br>ation paths.                | n <mark>t of</mark> | ď              |               |
| API Explorer<br>Explore Boomi'<br>developer clien      | s platform APIs wi<br>t tools.                   | th                  | ď              |               |

Step 09: Click on it, a new tab will appear as shown below.

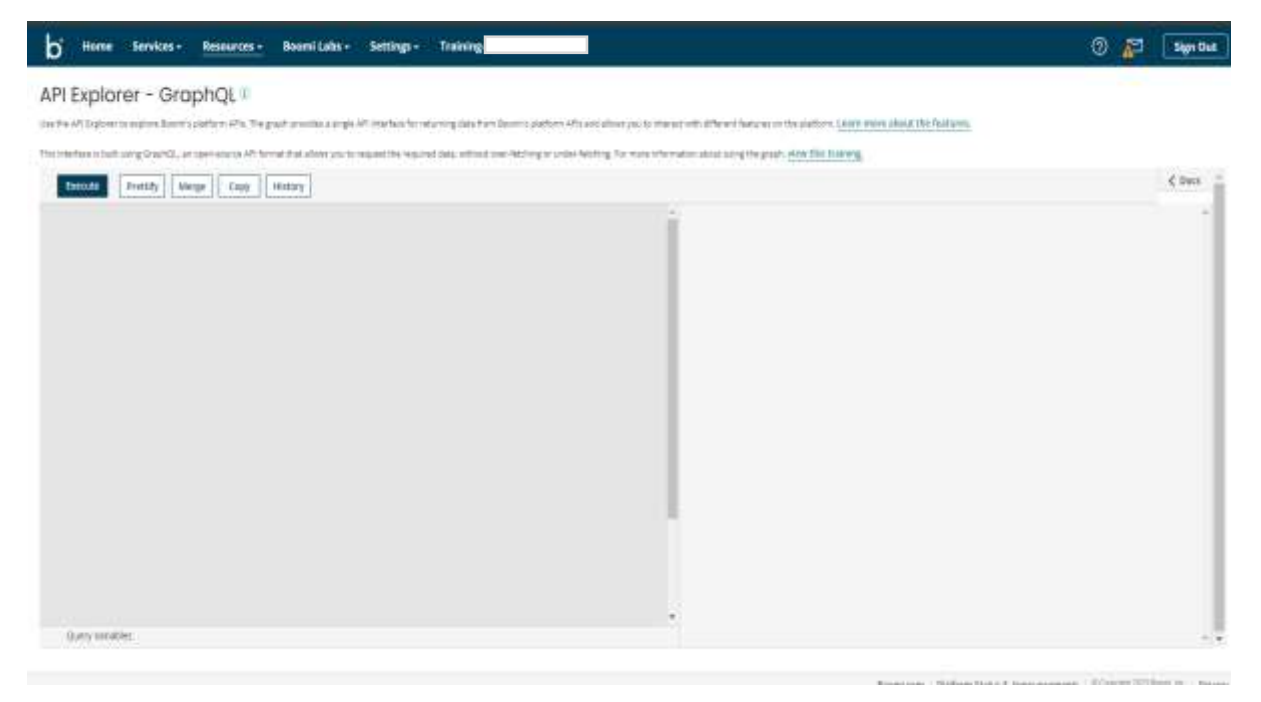

#### ©TGH Software Solutions Pvt. Ltd.

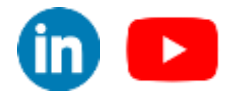

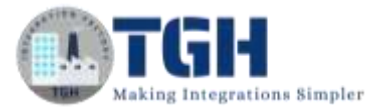

Step 10: We will going to query the details of deployed API using "deployedApiCallDetail()" method where we pass the Start Date, End Date and Gateway ID.

```
query{
 deployedApiCallDetail(input:
 {
  requestTsStart: "2023-12-16"
  requestTsEnd: "2023-12-18"
  filter: "gateway.id = 'e2c
                                                             )e9'''
 }
 )
{
  data {
   requestTs
   atom { id }
   gateway { id }
   account { id }
   deployedApi { id }
   authType
   status
   method
   requestUrl
   client { remoteAddress }
   client { userAgent }
   user { username }
   transactionId
   quotaCount
   rateReset
   bytesReceived
   responseDuration
   backendDuration
   bytesSent
   rateCount
  }
  nextRequestTs
  nextTransactionId
}
}
```

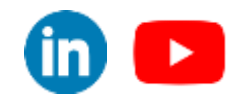

©TGH Software Solutions Pvt. Ltd.

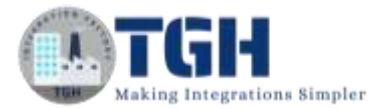

Step 11: Paste the above mentioned query on the left side of API Explorer.

Step 12: To get the Gateway ID, repeat the step 04, 05 & 06. Later click on Gateway Information, there we will get Gateway ID.

## SRK\_Training\_Gateway

| Information:                                                                                   | Gatewo                                                     | ay Information                                  | n i)                                |
|------------------------------------------------------------------------------------------------|------------------------------------------------------------|-------------------------------------------------|-------------------------------------|
| Gateway Information                                                                            | The properties                                             | for <mark>t</mark> his API Gateway, includi     | ng whether it is online or offline. |
| Startup Properties<br>Cluster Status<br>Log Files<br>Java Information                          | Gateway ID<br>Type<br>Status                               | e2c<br>Gateway<br>Online                        | 20e9                                |
| Settings & Configuration:<br>Properties                                                        | Host Name (2<br>Date Installed<br>Version                  | 192.168.56.1<br>13 Dec 2023 18:29:34<br>23.11.2 |                                     |
| Location Settings<br>Forward Proxy Settings<br>Developer Portal Settings<br>Execution Settings | Administrati<br>× <u>Delete API</u><br>2 <u>Restart Ga</u> | on<br>Gateway<br>Iteway                         |                                     |
| Deployment:<br>Gateway Version<br>Runtime Release Scheduling                                   | -                                                          |                                                 |                                     |

Step 13: After pasting the Gateway Id it looks as shown below. And click on Execute button to execute the specified query.

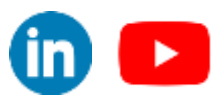

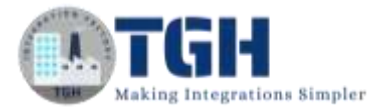

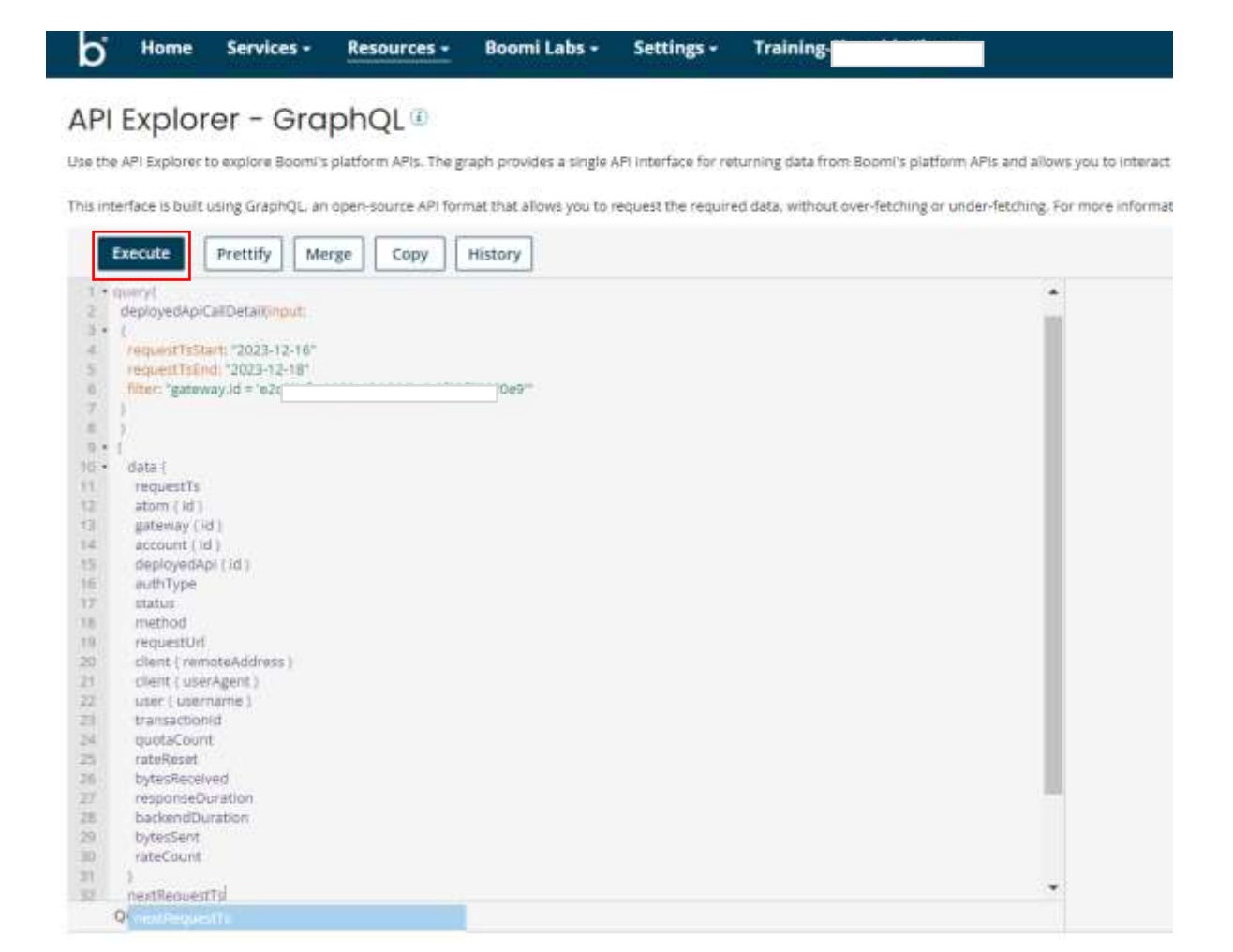

Step 14: You will get the response in right side of API Explorer as shown below.

©TGH Software Solutions Pvt. Ltd.

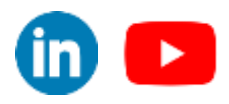

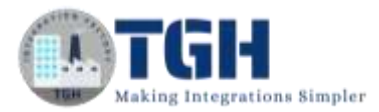

In the response we can see GatewayID, AccountID, DeployedAPI Id, Auth Type, Status, method, URL, we can also see the username for the Auth type, we can also see the rate limit, message size and Quota Limit, Response time, etc,.

Here in the first picture we can see an 503 error and in the second picture we can see the 200 response.

```
{
 "requestTs": "2023-12-16T05:55:12.378Z",
 "atom": null,
 "gateway": {
  "id": "e2c
                                           "De9"
 },
 "account": {
  "id": "training
                            N267XI"
 },
 "deployedApi": {
 "id": "2e76199b-8542-476c-9c22-86d2c8e24abf"
 2
 "authType": "GATEWAY_BASIC",
 "status": 503,
 "method": "GET",
 "requestUrl": "http://localhost:8077/ws/rest/SRK/GraphQL/resource",
 "client": {
  "remoteAddress": "127.0.0.1",
  "userAgent": "Boomi Http Transport"
 },
 "user": {
  "username": "1234"
 },
 "transactionId": "G:bb7bbdc9-231b-4125-bbbd-c9231b4125e4",
 "quotaCount": null,
 "rateReset": null,
 "bytesReceived": 0,
 "responseDuration": 81,
 "backendDuration": null,
 "bytesSent": 0,
 "rateCount": null
},
{
 "roquestTe": "2022 12 16T07:42:27 2227"
```

#### ©TGH Software Solutions Pvt. Ltd.

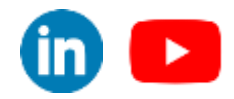

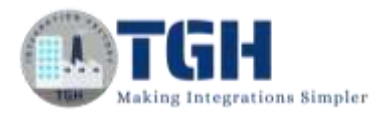

```
{
 "requestTs": "2023-12-16T07:42:37.232Z",
 "atom": {
                                              jb7"
  "id": "1e
 },
 "gateway": {
  "id": "e2c
                                           20e9"
 },
 "account": {
  "id": "training
                              267XI"
 },
 "deployedApi": {
 "id": "2e76199b-8542-476c-9c22-86d2c8e24abf"
 },
 "authType": "GATEWAY_BASIC",
 "status": 200,
 "method": "GET",
 "requestUrl": "http://localhost:8077/ws/rest/SRK/GraphQL/",
 "client": {
  "remoteAddress": "0:0:0:0:0:0:0:1",
  "userAgent": "PostmanRuntime/7.36.0"
 },
 "user": {
  "username": "1234"
 },
 "transactionId": "G:f5c208ba-a704-496b-8208-baa704996b63",
 "quotaCount": null,
 "rateReset": null,
 "bytesReceived": 0,
"responseDuration": 320,
 "backendDuration": 140,
 "bytesSent": 28,
 "rateCount": null
```

This is how we can see the details of deployed API's based on the Gateway ID.

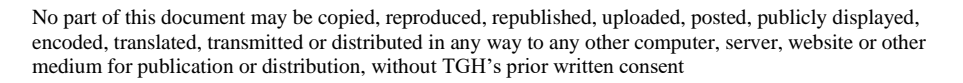

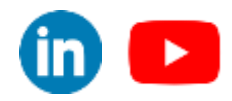

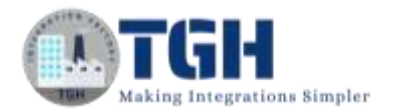

## **References:**

- https://help.boomi.com/docs/Atomsphere/API%20Management/Topics/api-GraphQL\_API\_Management\_APIs\_18f1a55a-b3d7-4b9e-ab0a-162fc4a67686
- https://help.boomi.com/docs/Atomsphere/API%20Management/Topics/apimetrics\_0e0f3adb-2fcb-4af5-bbd1-aee58d2e713f

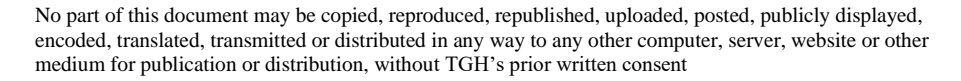

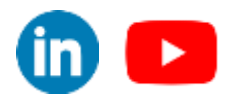

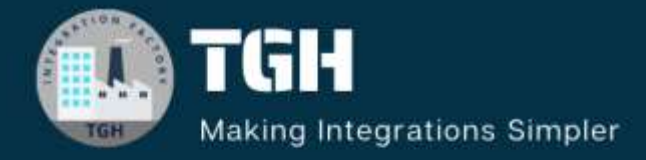

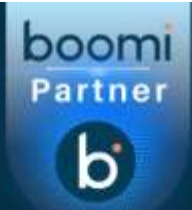

## **TGH Software Solutions Pvt. Ltd.**

www.techygeekhub.com

At TGH, we specialize in driving digital transformation through seamless Integration Technologies.

Operating as an INTEGRATION FACTORY, we serve as a one-stop shop for all your integration needs. Our expert team is well-versed in enterprise software and legacy system integration, along with leading iPaaS technologies like Boomi, MuleSoft, Workato, OIC, and more.

We're committed to enhancing business processes and solving problems through our integration expertise.

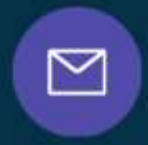

B

Email address connect@techygeekhub.com

Phone number + 011-40071137 + 91-8810610395

2

Our offices

iThum Plot No -40, Tower A, Office No: 712, Sector-62, Noida, Uttar Pradesh, 201301 Hyderabad Office Plot no: 6/3, 5th Floor, Techno Pearl Building, HUDA Techno Enclave, HITEC City, Hyderabad, Telangana 500081

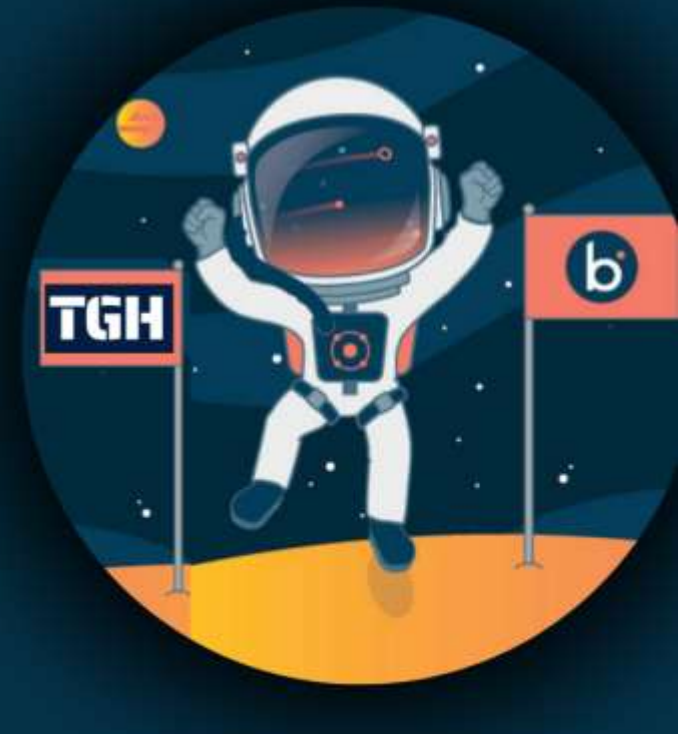